■空室確認

## トップページ左上の検索メニューより物件を検索ください。 ダイレクト検索から『物件名』での検索も可能です。

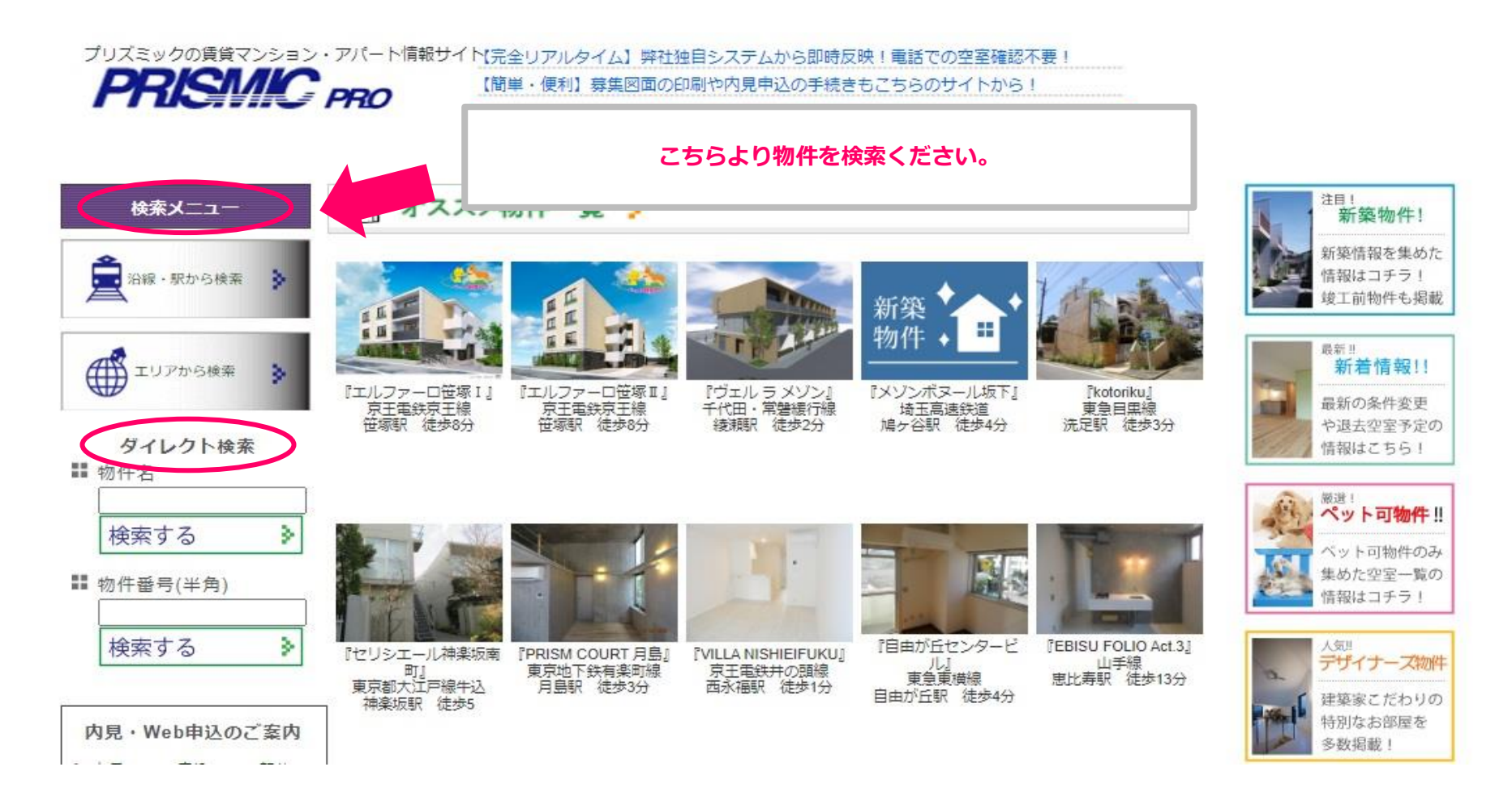

## ■物件のお問合せ 内見・申込手続き

空室確認をしていただき物件一覧が表示されましたら、
 ご希望の物件・号室の『詳細』をクリックしてください。

物件一覧右端の『詳細』をクリック!

| 沿線                    | 所要<br>時間 | ● <u>物件名</u>       | <u>賃料</u> | 敷金   | 広告料  | <u>間取・面積(m<sup>2</sup>)</u> | 箑          |              |      |
|-----------------------|----------|--------------------|-----------|------|------|-----------------------------|------------|--------------|------|
| 最寄駅                   |          | 所在地                |           | (万円) | (万円) | 種別・構造                       | 鱼鱼         | $\mathbf{M}$ |      |
| ₩<br>東京地下鉄有楽町<br>線 月島 | 徒歩       | PRISM COURT 月島 201 | 13.8      | -    | 15.8 | 1R • 26.81                  | 20年        |              |      |
|                       | 3        | 東京都中央区月島4丁目        | 0.5       | -    |      | マン・RC                       | 06月        | <u>ATAU</u>  | 1    |
| 東京地下鉄有楽町<br>線 月島      | 徒歩       | PRISM COURT 月島 302 | 14        | -    | 16   | 1R • 26.81                  | 20年<br>06月 |              | 5    |
|                       | 3        | 東京都中央区月島4丁目        | 0.5       |      |      | マン・RC                       |            | <u>07.04</u> | - 37 |

## ②物件詳細画面に変わりましたら、画面上部に表示される『物件のお問合せ 内見・申込手続き』をクリックしてください。

| 新作詳細 新作詳細 新作詳細 新作 、 、 、 、 、 、 、 、 、 、 、 、 、 、 、 、 、 、 | जू     |                         |     | 1見。申込手続き<br>1件のお問合せ         |      | s                 | クリックするとよくあるお問合せが<br>表示されますので、ご一読いただき<br>お問合せ・お手続きをお願いします。 |
|-------------------------------------------------------|--------|-------------------------|-----|-----------------------------|------|-------------------|-----------------------------------------------------------|
| PRISM CO                                              | URT 月昂 |                         |     |                             | 図面ダウ | ·ンロード >           |                                                           |
| <u>治線</u><br>最寄り駅                                     | 所要時間   | 賃料<br>共益費               | 間取り | 面積                          | 区画状況 | 建物種別<br>構造        |                                                           |
| 東京地下鉄有楽町線                                             | 徒歩3分   | <b>13.8</b> 万円<br>0.5万円 | 1R  | <b>26.81</b> m <sup>2</sup> | 即    | マンション<br>鉄筋コン(RC) |                                                           |